## Azalea Software Products v5.5 How to Merge a Microsoft Excel 2003 Spreadsheet with a Microsoft Word 2003 Label Template

These instructions are specific to Microsoft Office 2003. Please visit www.BarcodeFontSoftware.com/Word for information about how to do a Mail Merge with different versions of Microsoft Office. To learn more about creating barcodes in batches in Microsoft Excel, visit www.BarcodeFontSoftware.com/Excel.

1. Save, then close, your Excel spreadsheet. In this example, three UPC-A barcodes in Excel.

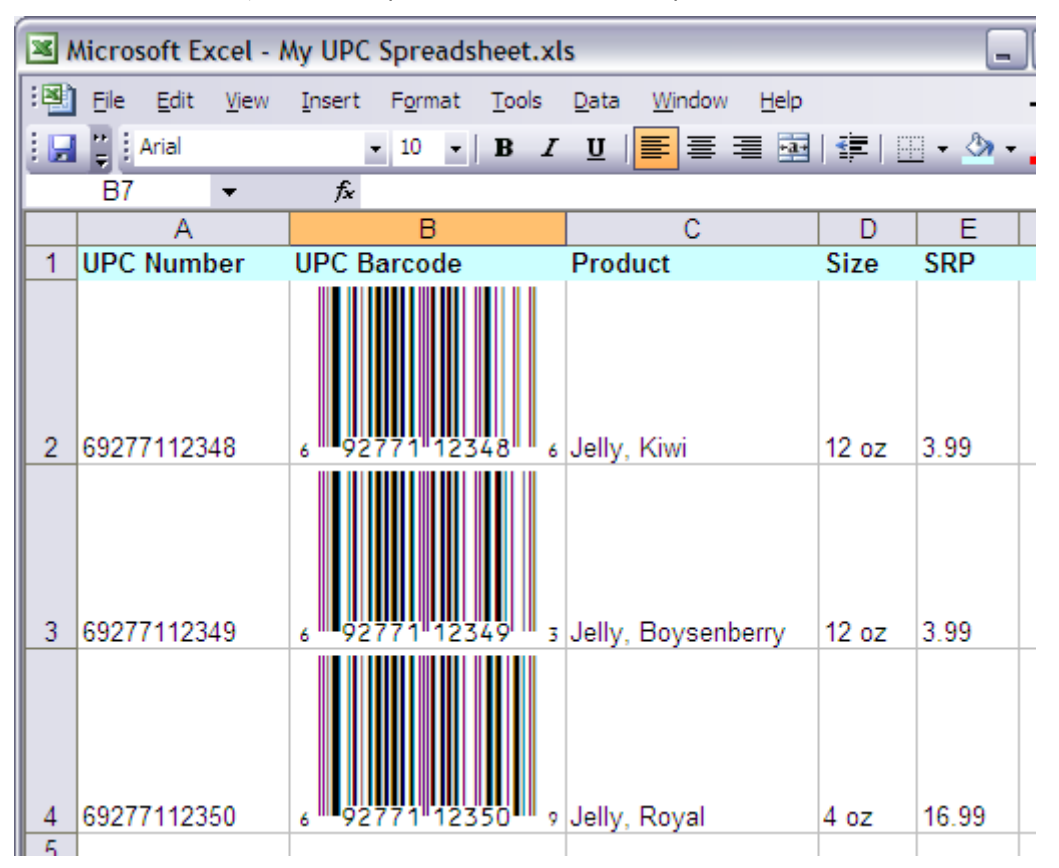

2. Open a new Microsoft Word document. Click on 'Tools', then 'Letters and Mailings', then 'Mail Merge.

| 🖳 Document1 - Microsoft Word                           |                                   |
|--------------------------------------------------------|-----------------------------------|
| Elle Edit View Insert Format Tools Table Window Help   | Type a question for help 🔹 🗙      |
| 🗄 🗋 🚰 🚍   🛃 🛕   🗳 👯 🍄 Spelling and Grammar 🛛 F7        | 📰   ¶ 100% 🔹 🞯   🕮 <u>R</u> ead 🙄 |
| Mormal Times New Roma                                  | 📃 🗮 🏭 🗄 🗉 🗄 🗄 🔛 🚈 🗛 👻 📮           |
| L Z · · · · · · · 1 · · · · · · Letters and Mailings → | Mail Merge                        |
|                                                        | Show Mail Merge Toolbar           |
|                                                        | Envelopes and Labels              |
|                                                        | Letter Wizard                     |
| ÷ 1                                                    |                                   |
| · ·                                                    |                                   |
|                                                        |                                   |
|                                                        |                                   |
|                                                        |                                   |
| N                                                      | × 1                               |
|                                                        | •                                 |
|                                                        | Ŧ                                 |

1

3. In the new right-hand pane, select Labels, then click 'Next: Starting document'.

| 🖳 Document1 - Microsoft Word                      |                                             |
|---------------------------------------------------|---------------------------------------------|
| Eile Edit View Insert Format Tools Table Window H | elp Type a question for help -              |
| i 🗅 📂 🖬 🚑 🎿 🔍 💖 📖 🕺 🕒 🤮 🖉 • I 🧶 🛙                 | 📃   ¶ 100% 🚽 🕜   🕮 <u>R</u> ead             |
| Normal • Times New Roman • 12 • <b>B I U</b>      | ≣ ≡   ⋮Ξ :Ξ   🏜 • A •                       |
|                                                   | Mail Merge                                  |
| * * * * * * * * * * * * * * * * * * *             | <ul> <li>Next: Starting document</li> </ul> |

4. Under 'Select starting document' select 'Change document layout'. In the 'Change document layout' section, click 'Label options'.

| Document1 - Microsoft Word                      |                                                   |
|-------------------------------------------------|---------------------------------------------------|
| Eile Edit View Insert Format Tools Table Window | Help Type a question for help - X                 |
| i 🗋 🚅 🛃 🚑 🍕 🔍 💞 🖏   X 🗈 🖺 🍠 •   😣 I             | 🔟   ¶ 100% 💽 🕜   🕮 <u>R</u> ead 🍟                 |
| Normal 🔹 Times New Roman 🔹 12 🔹 🖪 🖌 💆 📄         | ≣≣ ≝∷  <b>थ∕ - A</b> - ";                         |
|                                                 | Mail Merge 🔹 🗙                                    |
|                                                 | 😔   😔   🚮                                         |
|                                                 | Select starting document                          |
|                                                 | How do you want to set up your<br>mailing labels? |
|                                                 | <ul> <li>Use the current document</li> </ul>      |
|                                                 | <ul> <li>Change document layout</li> </ul>        |
| :                                               | O Start from existing document                    |
|                                                 | Change document layout                            |
|                                                 | Click Label options to choose a<br>label size.    |
|                                                 | Label options                                     |
|                                                 | Select label size                                 |

Office 2003 Mail Merge © 2008 Azalea Software, Inc. www.azalea.com

5. In the new Label Options window, choose a 'Label products' brand, then a specific label. In this example, Avery™ standard for brand and product number 5263 for the specific label. Click OK.

| Label Options                                                                                                    |                                                                                                    |
|----------------------------------------------------------------------------------------------------|----------------------------------------------------------------------------------------------------|
| Printer information<br>O Dot matrix<br>O Laser and ink jet <u>T</u> ray:<br>Label information                                                             | : Default tray (Automatically Sele                                                                                                    |
| Label products: Avery standa                                                                                                    | ard                                                                                                    |
| Product number:<br>5199-S - Video Spine<br>5260 - Address<br>5261 - Address<br>5262 - Address<br>5263 - Shipping<br>5264 - Shipping<br>5266 - File Folder | Label information         Type:       Shipping         Height:       2"         Width:       4"         Page size:       Letter (8 ½ x 11 in) |
| Details                                                                                                    | Delete OK Cancel                                                                                                    |

If you prefer, you can create a custom label. Under 'Label products' choose 'Other/Custom',

| Label Options                                                                                                    | ×                                                               |
|----------------------------------------------------------------------------------------------------|-----------------------------------------------------------------|
| Printer information –<br>O Dot <u>m</u> atrix<br>O Laser and ink jet<br>Label information –                                                                               | Tray: Default tray (Automatically Sel€ ✔                        |
| Label products:                                                                                                    | Other/Custom                                                    |
| Product number:<br>AE (2x8) - Address<br>AE (2x9) - Address<br>AE (2x10)_a - Addr<br>AE (2x10)_b - Addr<br>AE (3x5) - Address<br>AE (3x7) - Address<br>AE (3x8) - Address | ress<br>ress<br>Width: 2.75"<br>Page size: Letter (8 ½ x 11 in) |
| Details                                                                                                    | ew Label Delete OK Cancel                                       |

| Address AE (2x4) information                                                                                              |                   |                        | $\mathbf{X}$ |  |
|----------------------------------------------------------------------------------------------------|-------------------|------------------------|--------------|--|
| Preview                                                                                                    |                   |                        |              |  |
| Side margins<br>Top margin Horizontal pitch<br>Vertical pitch<br>Vertical pitch<br>Number down<br>Height<br>Number across |                   |                        |              |  |
| Label name:                                                                                                    | AE (2x4)          |                        |              |  |
| <u>T</u> op margin:                                                                                                    | þ.39" 🚖           | Label h <u>e</u> ight: | 2.56"        |  |
| Side margin:                                                                                                    | 0.39" 🚖           | Label <u>w</u> idth:   | 3.74" 🚖      |  |
| Vertical pitch:                                                                                                    | 2.56"             | Number <u>a</u> cross: | 2            |  |
| Horizontal pitch:                                                                                                    | 3.74"             | Number <u>d</u> own:   | 4            |  |
| Page size:                                                                                                    | A4 (21 x 29.7 cm) |                        | ~            |  |
|                                                                                                    |                   | ОК                     | Cancel       |  |

then click in the 'Label information' area and a new window will open:

Change the dimensions of the label as necessary, name it, then click OK, then click OK again.

In either instance, Word will warn you that your document format is changing- click OK.

| Mail Mer | ge 🔀                                                                                                    |
|----------|----------------------------------------------------------------------------------------------------|
| 1        | In order to apply the selected label options, Word must delete the current contents of Document1. Any unsaved<br>changes to this document will be lost. |
|          | OK Cancel                                                                                                    |

6. Click 'Next: Select recipients:'

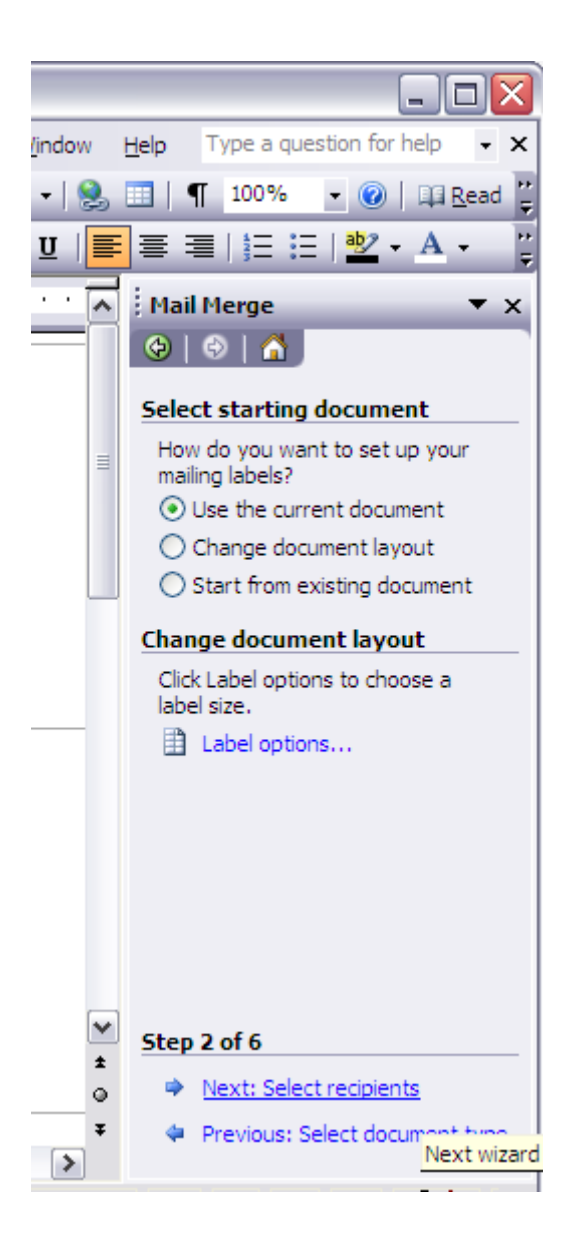

7. Under 'Select recipients' select 'Use an existing list', then 'Browse'

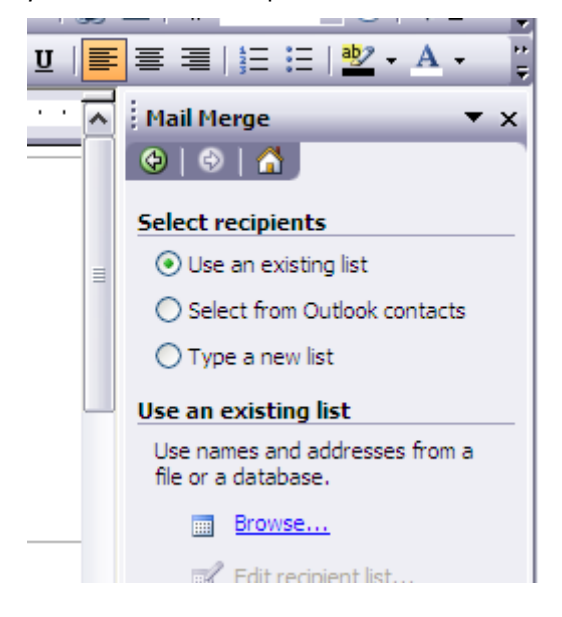

8. In the new window browse for the location of your Excel spreadsheet. Select the sheet in your spreadsheet where you'll pull barcodes from. Click OK.

| Select Table | e               |                      |                      | X      |
|--------------|-----------------|----------------------|----------------------|--------|
| Name         | Description     | Modified             | Created              | Туре   |
| III Sheet1\$ |                 | 2/29/2008 2:11:25 PM | 2/29/2008 2:11:25 PM | TABLE  |
| Sheet2\$     |                 | 2/29/2008 2:11:25 PM | 2/29/2008 2:11:25 PM | TABLE  |
| Sheet3\$     |                 | 2/29/2008 2:11:25 PM | 2/29/2008 2:11:25 PM | TABLE  |
|              |                 |                      |                      |        |
| <            |                 |                      |                      | >      |
| First row o  | f data contains | s column headers     | ОК                   | Cancel |

*9.* Choose which barcode field you want to make your labels from. In this example, we're making one label each of multiple barcodes. To make many labels of a single barcode or a few barcodes, choose them in this step. Click OK.

| Mail Merge Recipients 🛛 🔀                                                                                                    |                                           |                                                    |                                              |                          |                      |  |
|----------------------------------------------------------------------------------------------------|-------------------------------------------|----------------------------------------------------|----------------------------------------------|--------------------------|----------------------|--|
| To sort the list, click the appropriate column heading. To narrow down the recipients displayed by a specific criteria, such as by city, click the arrow next to the column heading. Use the check boxes or buttons to add or remove recipients from the mail merge. |                                           |                                                    |                                              |                          |                      |  |
|                                                                                                    | <ul> <li>UPC Number</li> </ul>            | <ul> <li>UPC Barcode</li> </ul>                    | <ul> <li>Product</li> </ul>                  | <ul> <li>Size</li> </ul> | ▼ S.                 |  |
|                                                                                                    | 69277112348<br>69277112349<br>69277112350 | Z xgJCHHBy1234<br>Z xgJCHHBy1234<br>Z xgJCHHBy1235 | Jelly, Kiwi<br>Jelly, Boysen<br>Jelly, Royal | 12 oz<br>12 oz<br>4 oz   | 3.99<br>3.99<br>16.9 |  |
|                                                                                                    | elect All Clear                           | <u>All R</u> efresh                                |                                              |                          | ОК                   |  |

10. Click 'Next: Arrange your labels'

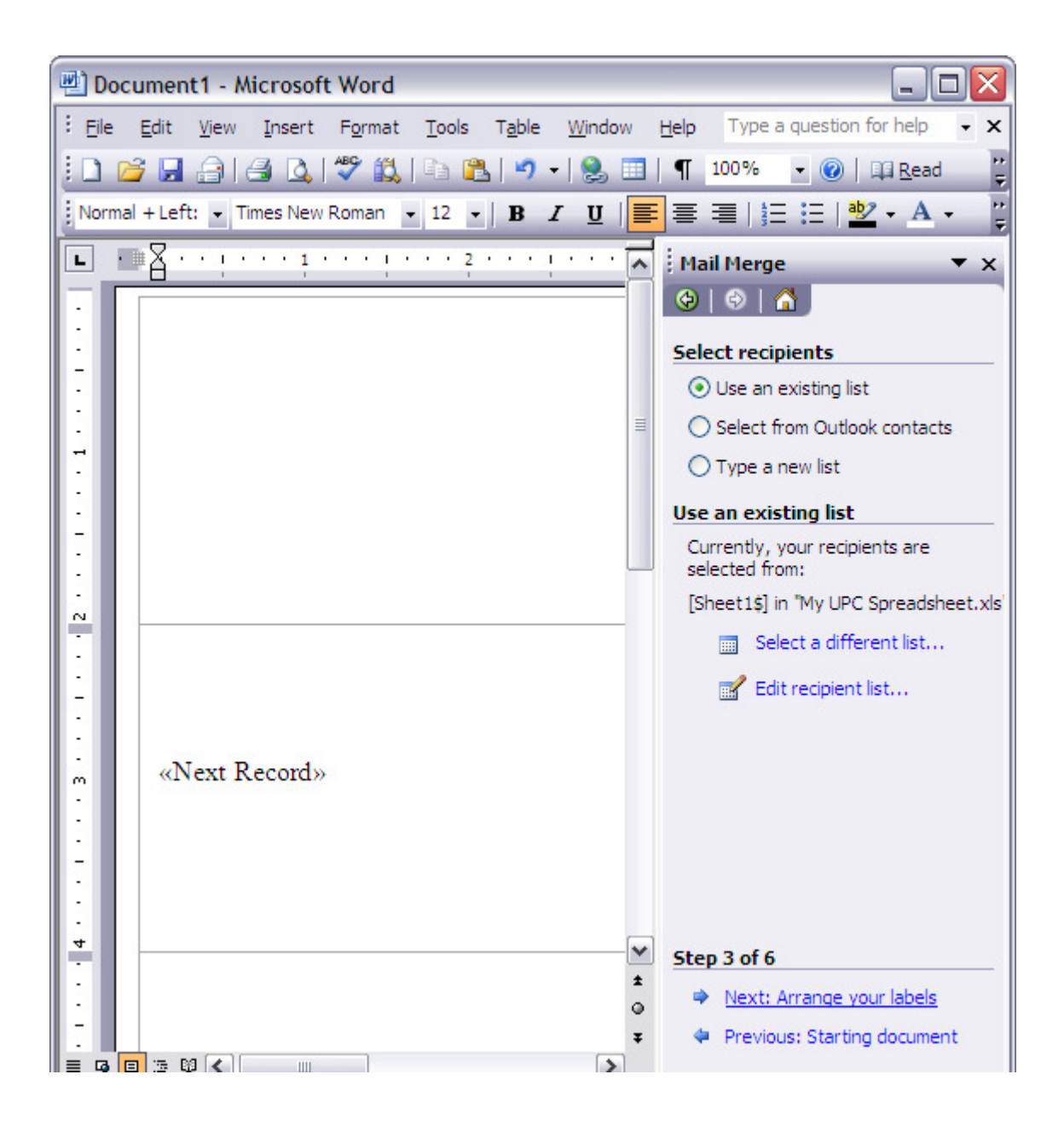

Document1 - Microsoft Word \_ 0 Eile Edit View Insert Format Tools Table Window Help 🗋 💕 🛃 🚑 🛃 🕵 🖤 🎎 🗈 🖺 🤊 🛛 😣 🛄 | ¶ 100% • 🕜 🛄 <u>R</u>ead Normal + Left: • Times New Roman • 12 • B I U aby F 畺 = 扫 := 🚺 💼 💅 📄 📄 📄 Insert Word Field 🕶 🔛 📄 🚼 🙆 🛛 🕅 4 1 N Z · · i · · · 1 · · · i · · · 2 · · · i · · L • # -Ê Mail Merge ΓŦ. (2) ---Arrange your labels --If you have not already done so, : lay out your label using the first label on the sheet. -I To add recipient information to your label, click a location in the -first label, and then click one of the items below. Address block... --Greeting line... N . Electronic postage... --Postal bar code... -More items... --«Next Record» When you have finished arranging m your label, click Next. Then you can preview each recipient's label واور اور باون بناو وزير بيورو وراو

11. Place your cursor in the first label, then click "More items..."

Choose your barcode field, then 'Insert', then 'Close'.

| Insert Merge Field                                             | $\overline{\mathbf{X}}$   |
|----------------------------------------------------------------|---------------------------|
| Insert:<br>O <u>A</u> ddress Fields                            | ⊙ <u>D</u> atabase Fields |
| Lielas:<br>UPC Number<br>UPC Barcode<br>Product<br>Size<br>SRP |                           |
| Match Fields                                                   | Insert Cancel             |

Your result will look something like this:

| Document1 - Microsoft Word              |                                                                                                    |
|-----------------------------------------|----------------------------------------------------------------------------------------------------|
| Eile Edit View Insert Format Tools      | T <u>a</u> ble <u>W</u> indow <u>H</u> elp                                                                        |
| E 🚰 🖬 🔒 🖪 🔍 🖤 🖏 🖻 🕰                     | 🄊 🕇   🤮 🛄   ¶ 100% 📑 🔞   🗎                                                                                        |
| Normal + Left: • Times New Roman • 12 • | B I ∐   <b>■</b> ≡ ≡   <b>*</b> ≡   <b>*</b>                                                                      |
| 🗄 💁 📷 💕   🖹 📄 🗐   Insert Word Field 🔻   | 🎎 🖹 🚼 🖉   🕅 🔌 1                                                                                                   |
|                                         | Mail Merge                                                                                                    |
| · •                                     | 😔   🔿   👗                                                                                                    |
|                                         | Arrange your labels                                                                                               |
|                                         | ■ If you have not already of<br>lay out your label using the<br>label on the sheet.                               |
| WPC_Barcode»                            | To add recipient informat<br>your label, click a location<br>first label, and then click<br>items below.          |
|                                         | Address block                                                                                                    |
| N                                       | Greeting line                                                                                                    |
|                                         | Electronic postag                                                                                                 |
| -                                       | 🛄 Postal bar code                                                                                                 |
|                                         | More items                                                                                                    |
| «Next Record»                           | When you have finished a<br>your label, click Next. The<br>can preview each recipier<br>and make any individual c |
| -                                       | Y Destinate labels                                                                                                |

12. Click the 'Update all labels' button. Your result will look something like this:

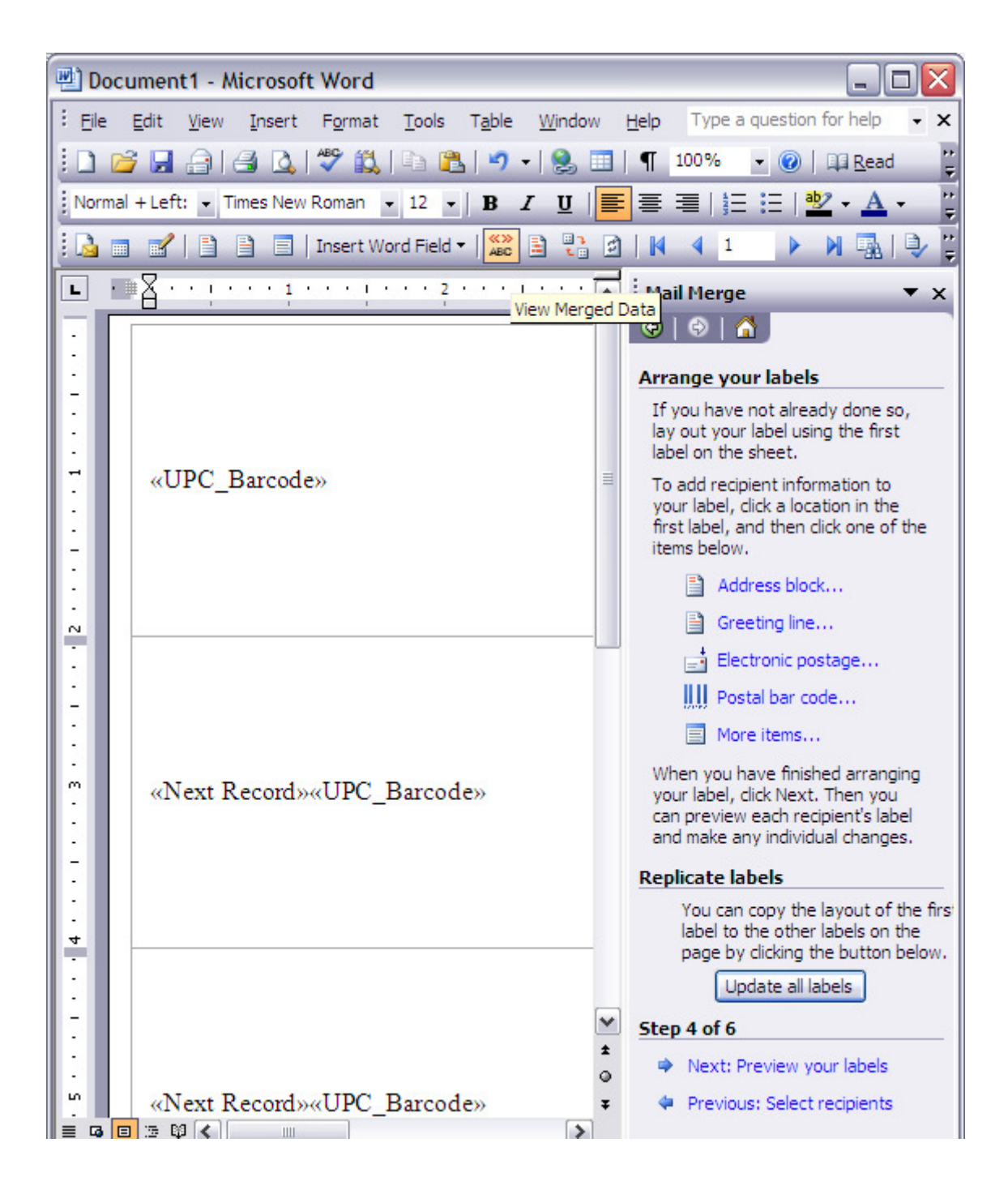

13. Click 'Next: Preview your labels'. Your result will be similar to this:

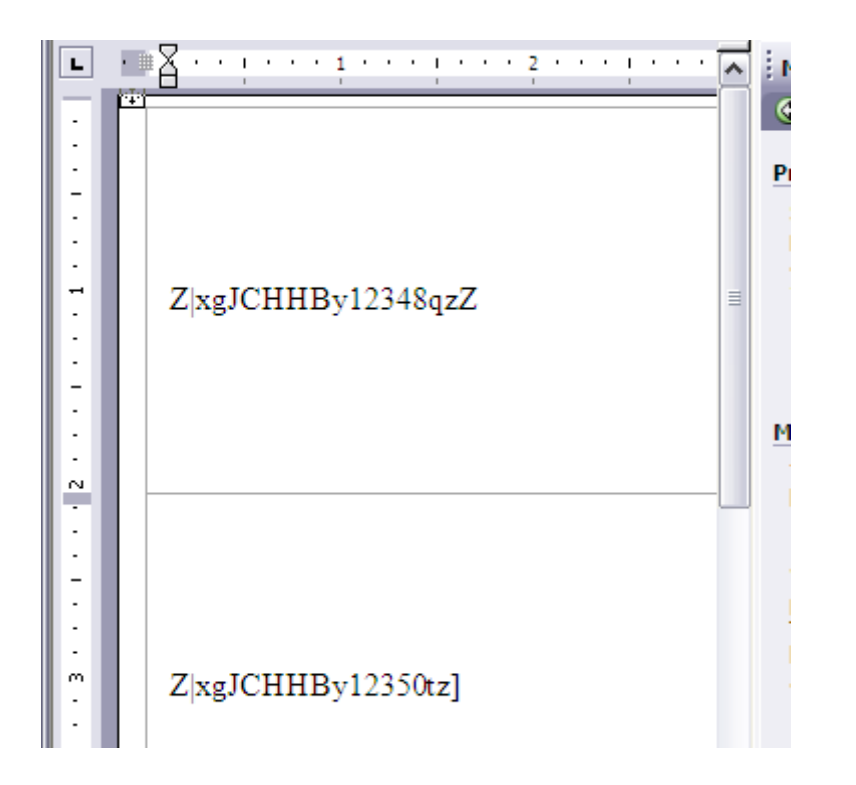

14. Go to 'Edit' on the uppermost Word menu, choose 'Select all'. Then use the drop-down font menu to choose a barcode font and adjust the point size upward. In this example, UPCTall font at 72 points.

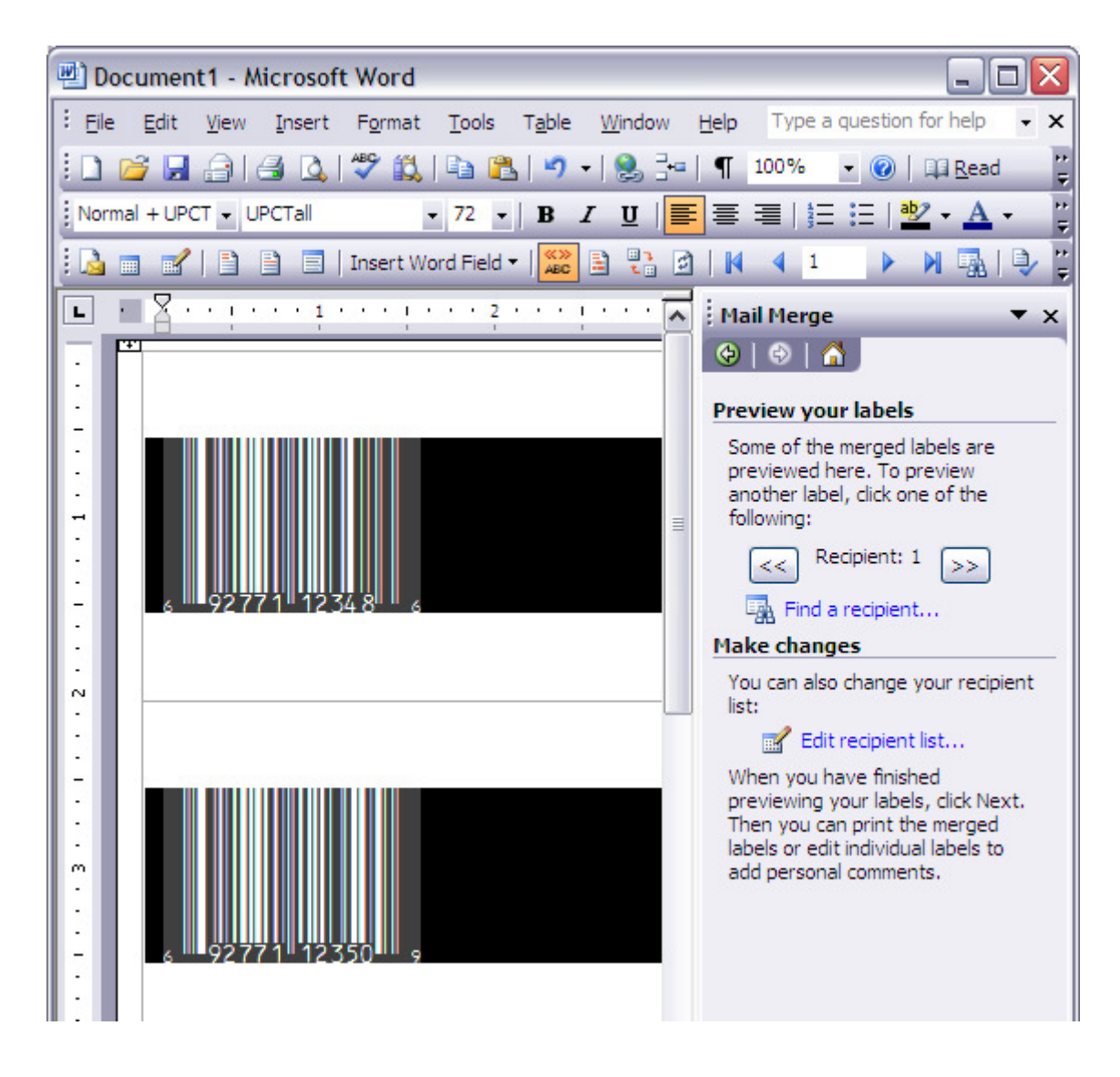

15. Now you can center the barcode and add other information to the label if you like:

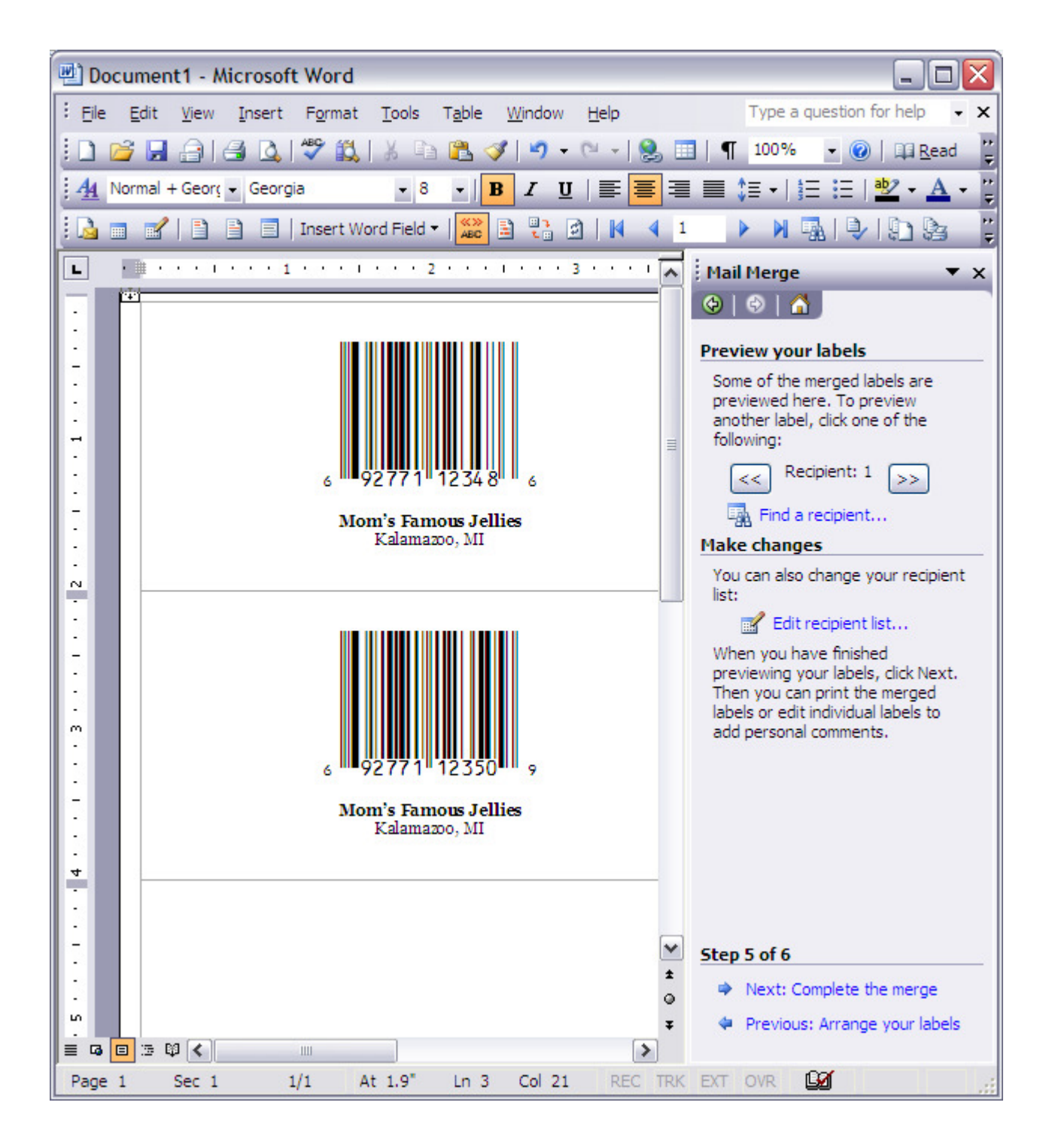

16. In the right-hand pane, click 'Next: complete the merge'. Save your document.

From here you're ready to print your labels. Good job!

Azalea Software, Inc 3400 Harbor Ave SW Box 411 Seattle, WA 98125 USA 1.206.341.9500 FAX: 1.206.299.5600 salesinfo@azalea.com technicalsupport@azalea.com